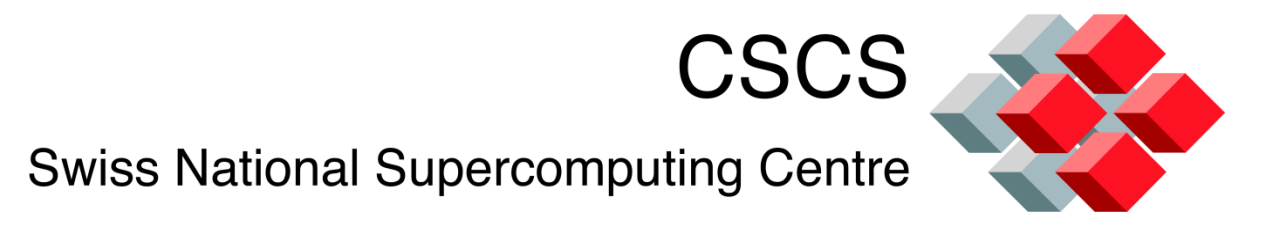

# In-situ Visualization Computational Steering

## Dr. Jean M. Favre Scientific Computing Research Group

30-09-2011

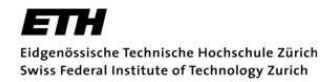

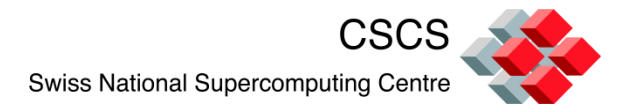

# Outline

- In-situ visualization with VisIt's libsim
  - Examples for all grid types
  - The 2D Jacobi solver with parallel partitioning
  - Source code instrumentation
  - Specify ghost-nodes
  - Single stepping through the execution
  - Debugging
- Computational Steering
  - The mandelbot example
  - A custom GUI widget

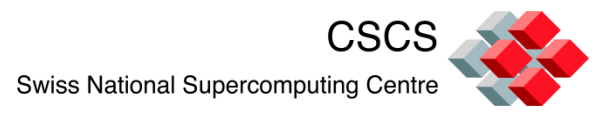

## **In-situ Visualization - Motivations**

Having a real-time monitoring capability on all supercomputing resources is essential to avoid wasting valuable time on computational resources...

Techniques such as in situ analysis and online data reduction and transformation for reducing the demands on the storage system must be pursued... Run-time reduction of the raw simulation data before visualization and interactive discovery will be routine...

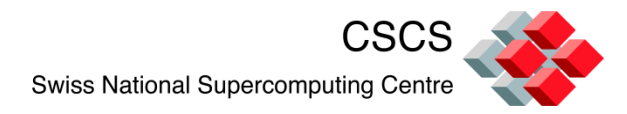

# **In-situ Visualization with libsim**

- The libsim allows the visualization of simulation data in situ to avoid the high costs of I/O associated with writing and then reading the data
- Simulation codes are instrumented (source code is added) to create an interface to the full feature set of VisIt
- Libsim implements a tight-coupling, sharing the memory space and the execution thread of the simulation

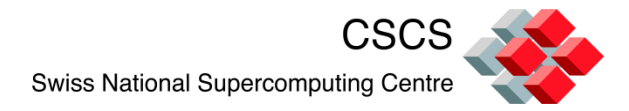

# **In-situ Visualization**

- Simulations use a data adapter layer to make the data suitable for Vislt's engine process
- Operate directly on the simulation's data arrays when possible

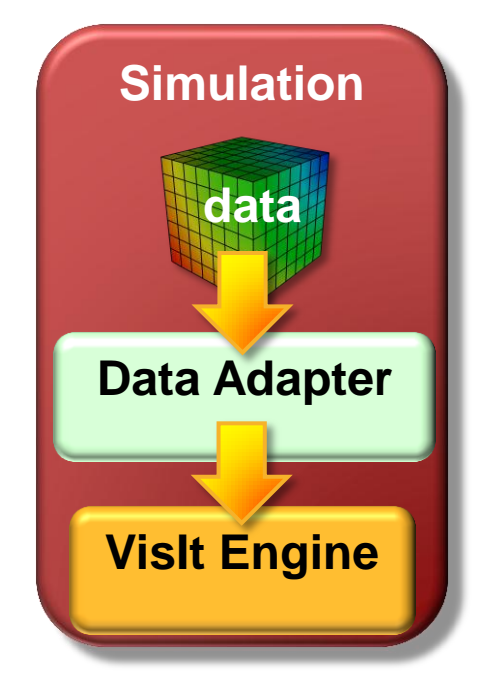

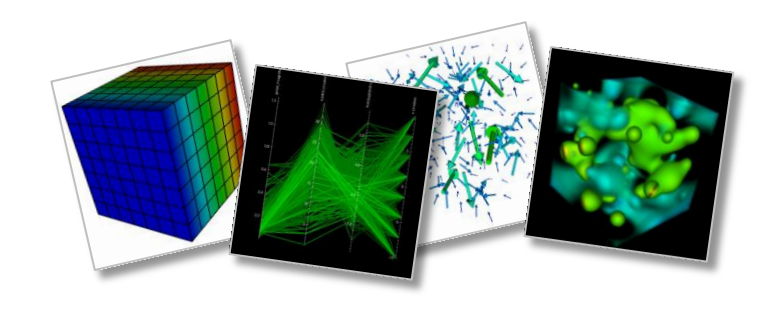

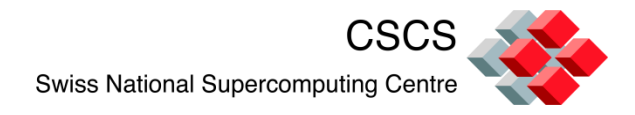

### **In-situ Visualization**

- Front end library lets Vislt connect to the simulation
- The GUI client requests data on demand
- VisIt's engine gains access to the data through usersupplied Data Access Code callback functions

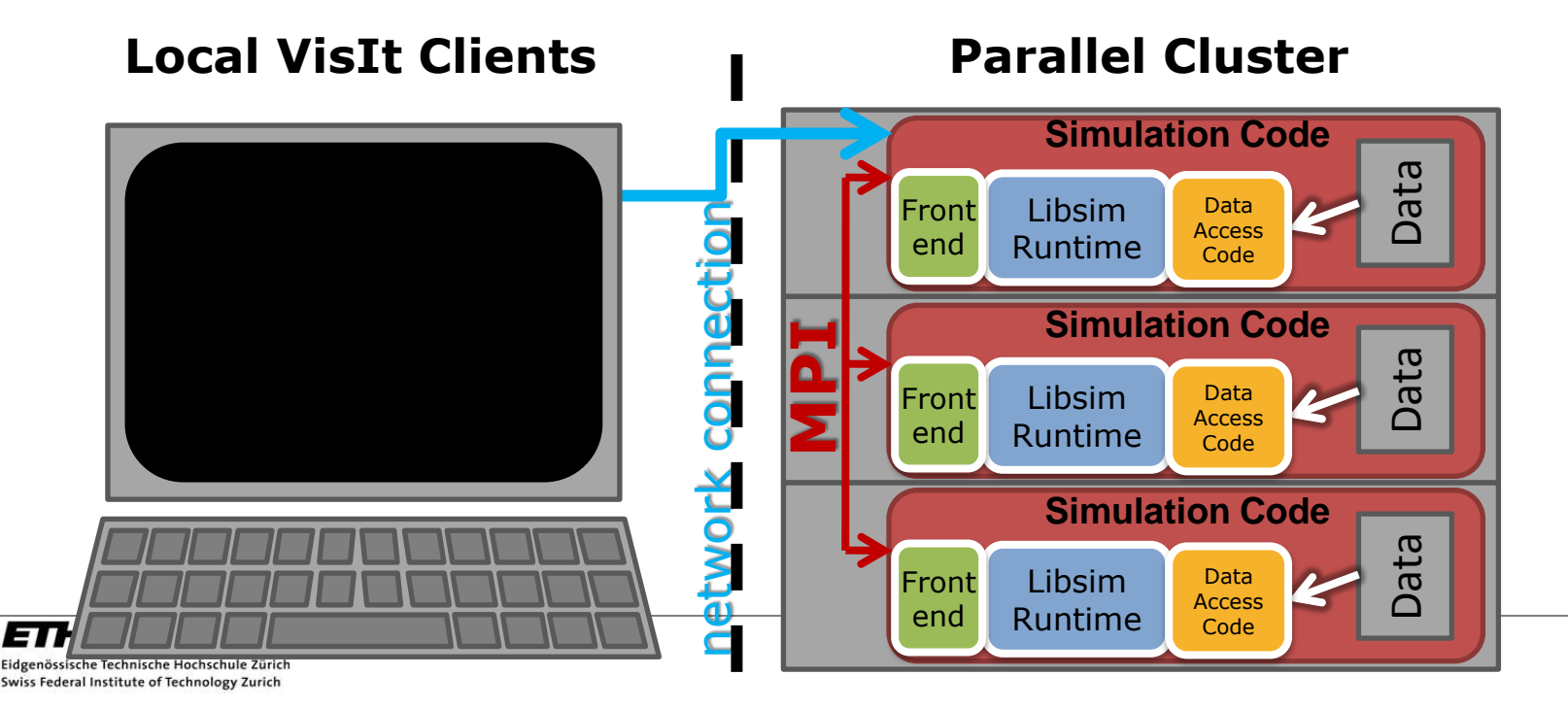

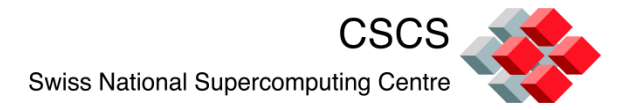

Additions to the source code are usually minimal, and follow three incremental steps:

Initialize Libsim and alter the simulation's main iterative loop to listen for connections from Vislt. Create data access callback functions so simulation can share data with Libsim. Add control functions that let Vislt steer the simulation.

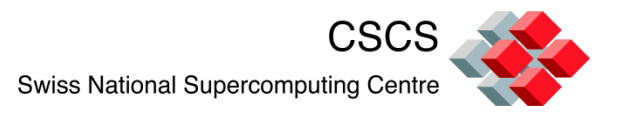

# 1) Adapt the main iterative loop

Connection to the visualization library is optional

Execution is *step-by-step* or in *continuous* mode

Live connection can be closed and re-opened later

> Eidgenössische Technische Hochschule Zürich Swiss Federal Institute of Technology Zurich

ETH

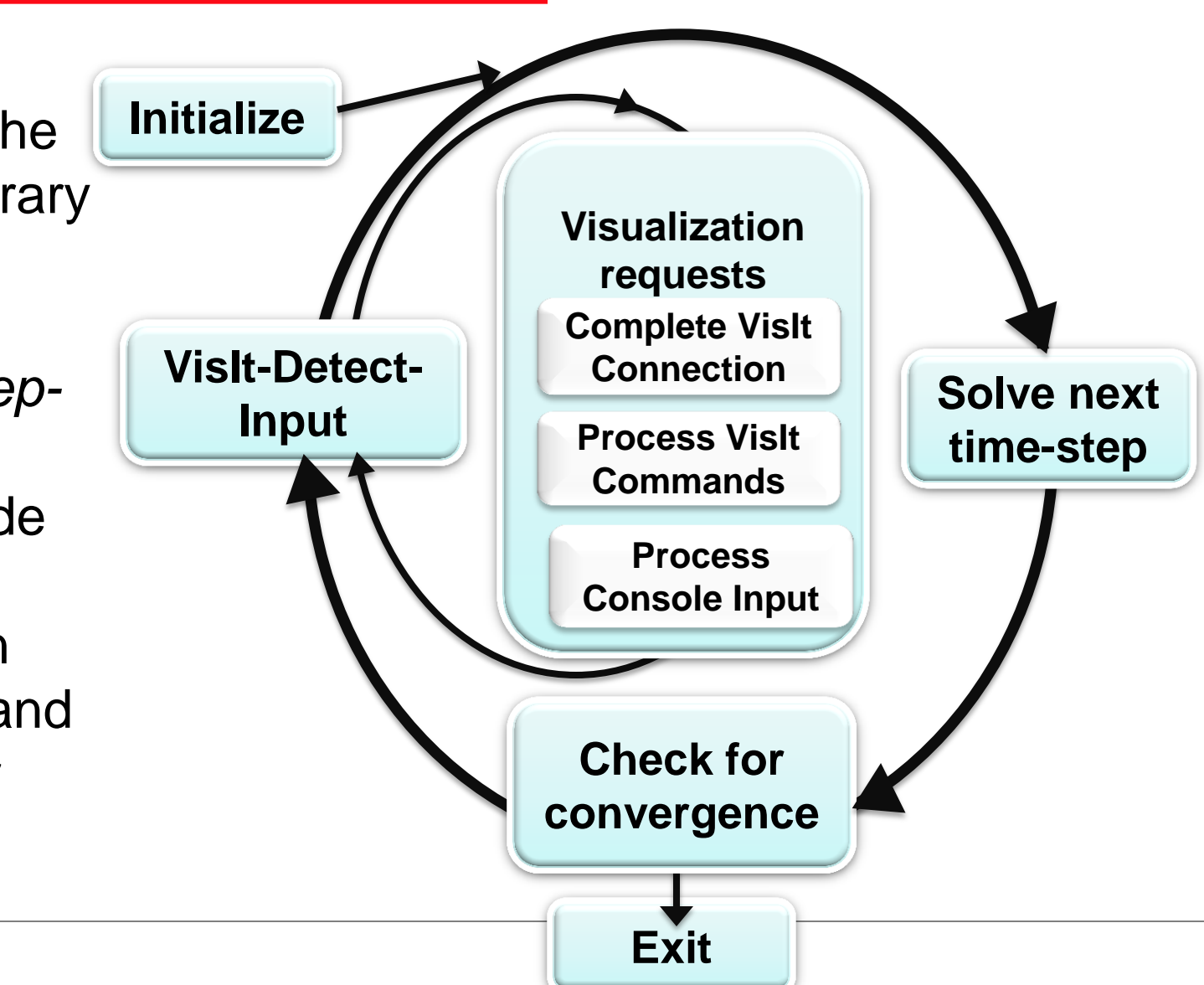

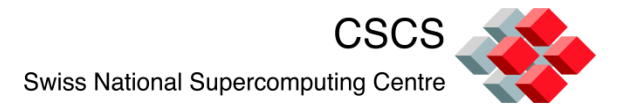

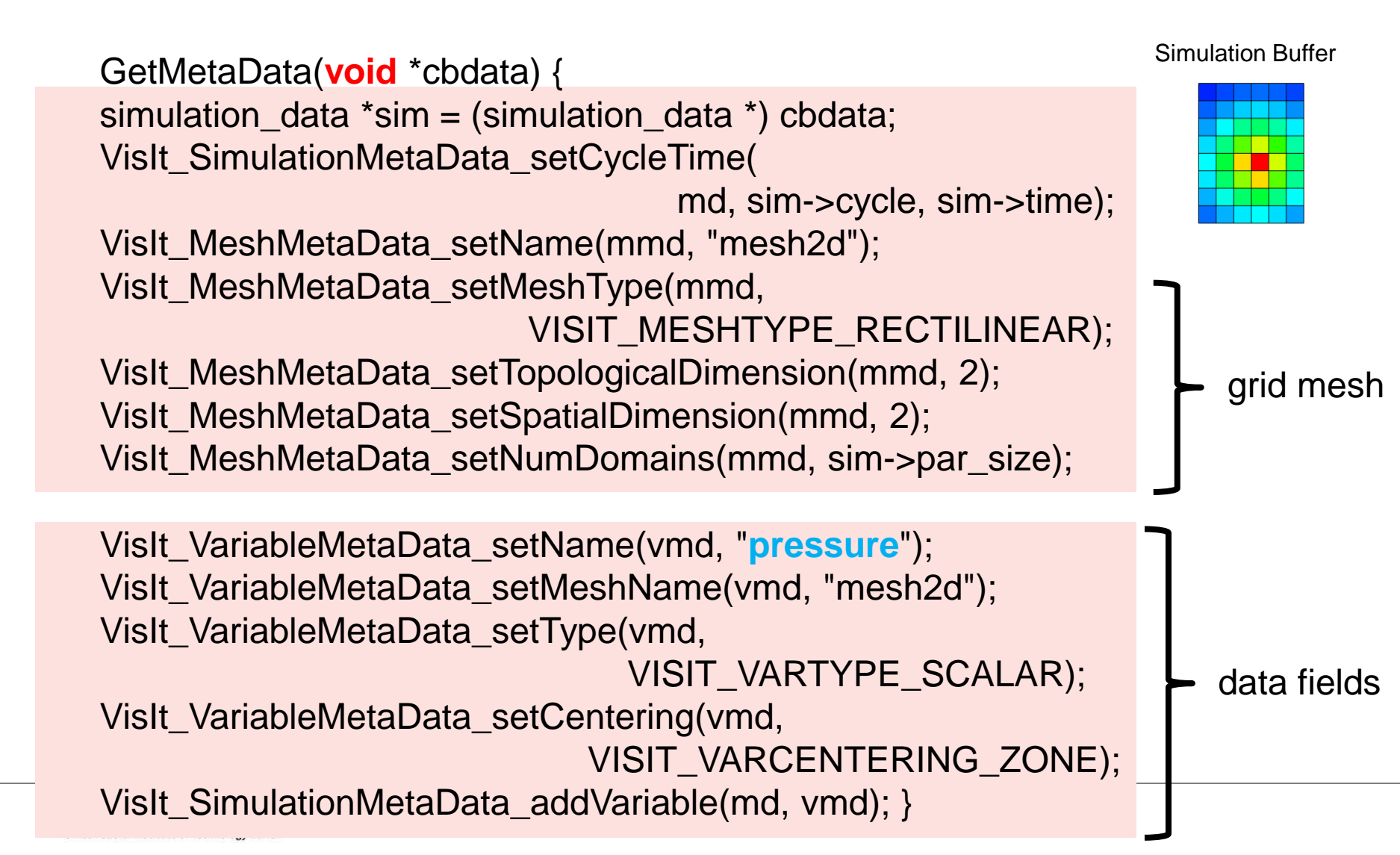

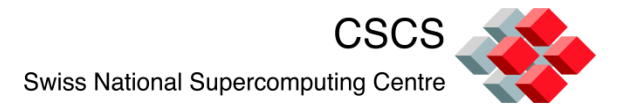

# 2) Create data access callback

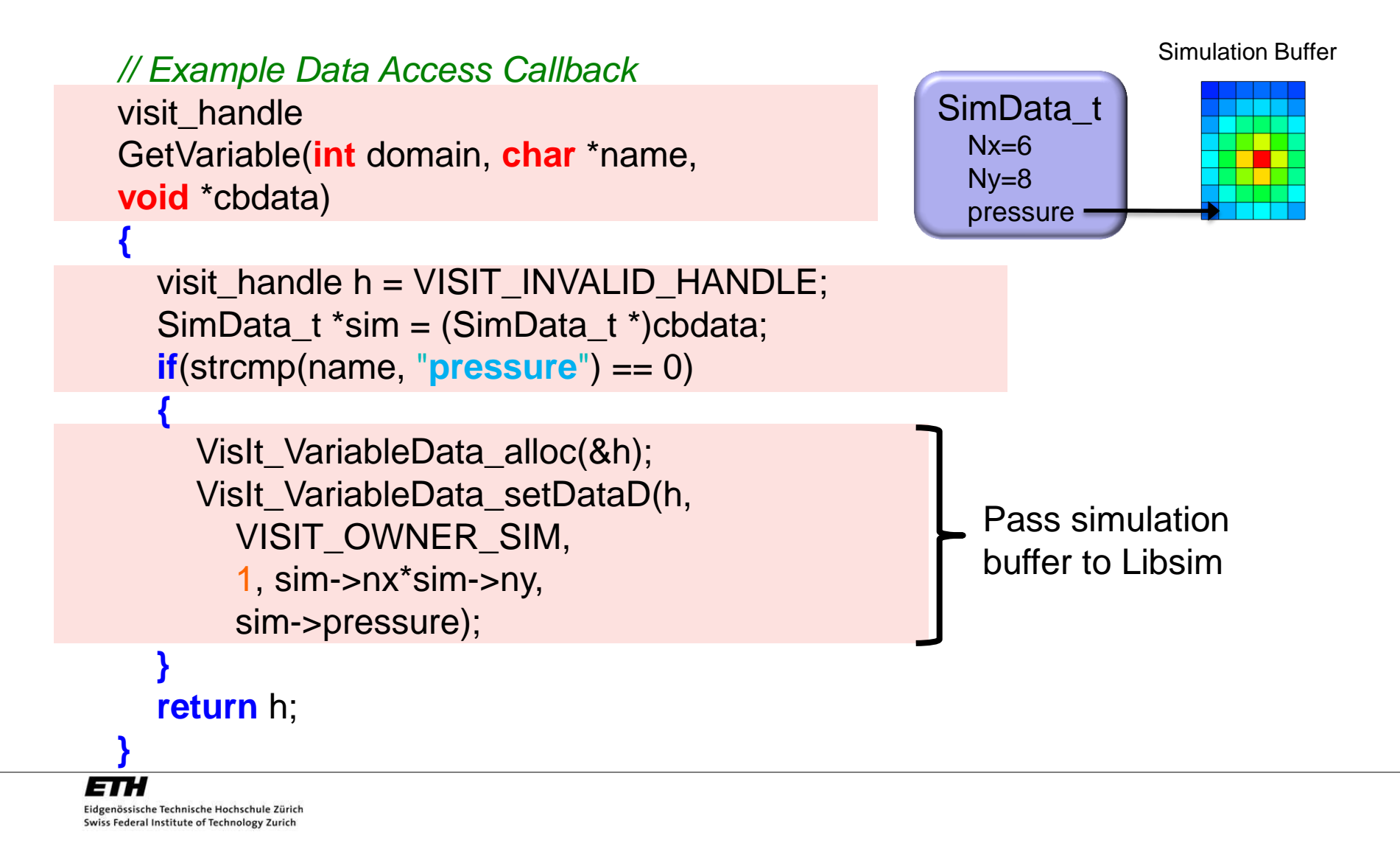

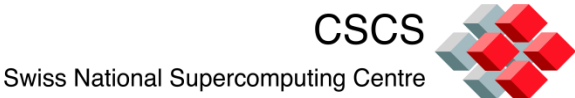

# 2) Data access enable all mesh types

- Mesh Types
  - Structured meshes
  - Point meshes
  - CSG meshes
  - AMR meshes
  - Unstructured & Polyhedral meshes

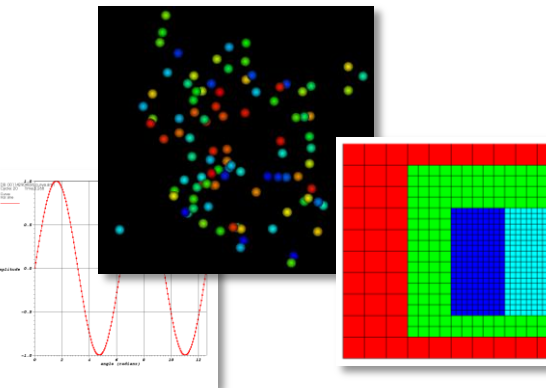

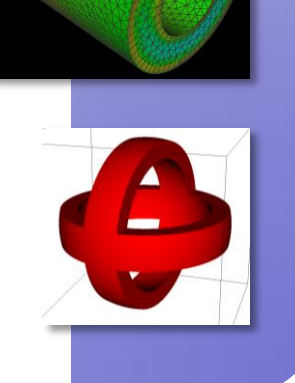

- Variables
  - 1 to N components
  - Zonal and Nodal

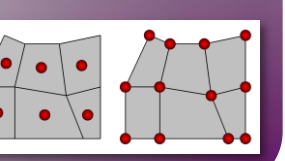

- Materials
  - Species

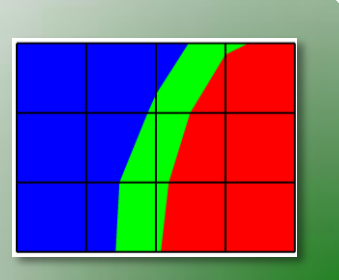

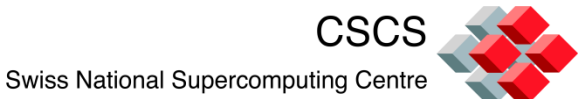

# 3) Add control functions for steering

- The simulation provides commands to which it will respond
- Commands generate user interface controls in Simulations Window

| Simulations                      |           |                                          |         |       |                |  |
|----------------------------------|-----------|------------------------------------------|---------|-------|----------------|--|
| Simulation updateplots on sobrio |           |                                          |         |       |                |  |
| Attribute V                      |           | Value                                    |         |       |                |  |
| -Name u                          |           | updateplots                              |         |       |                |  |
| Date                             |           | Sun Jan 23 11:33:48 2011                 |         |       |                |  |
| -Num Processors                  | 1<br>(not | I Insthits/whore/sim/was/started         |         |       |                |  |
| - palli<br>- comment             |           | Demonstrates Visiti IndatePlots function |         |       |                |  |
|                                  |           |                                          |         |       |                |  |
| Simulation status Stopped        |           |                                          |         |       |                |  |
| Vislt status                     |           |                                          |         |       |                |  |
|                                  | I         | nterrupt                                 | Clear c | ache  | Disconnect     |  |
| Controls Messages Strip charts   |           |                                          |         |       |                |  |
| Commands                         |           |                                          |         |       |                |  |
| halt                             |           | step                                     |         | run   |                |  |
| addplot                          |           |                                          |         |       |                |  |
| r Enable time ranging            |           |                                          |         |       |                |  |
| Start                            | _         | Step                                     |         | Stop  |                |  |
|                                  |           |                                          |         | · · · |                |  |
|                                  |           |                                          |         |       | Unpost Dismiss |  |

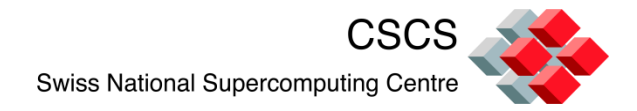

# **Compilation details**

- Run ccmake and check:
- VISIT\_DATA\_MANUAL\_EXAMPLES = ON
- If compiling with VISIT\_FORTRAN = ON, the silo plugin will give you problems =>
- Reconfigure and install silo without the –disablefortran option

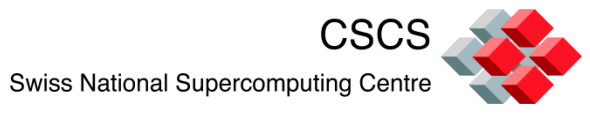

# Solving a PDE and visualizing the execution

Full source code solution is given here:

- http://portal.nersc.gov/svn/visit/trunk/ src/tools/DataManualExamples/Sim ulations/contrib/pjacobi/
- C, F90 and Python subdirectories

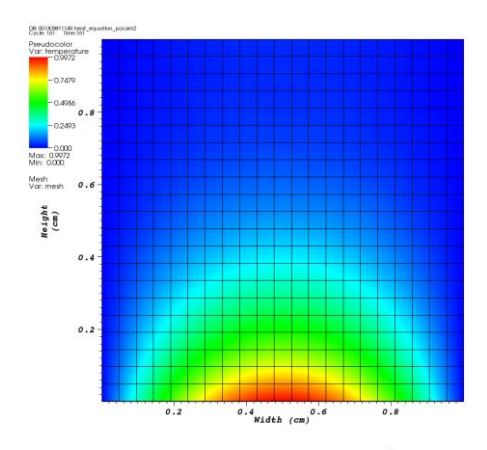

user: jfavre Thu May 19 15:25:54 2011

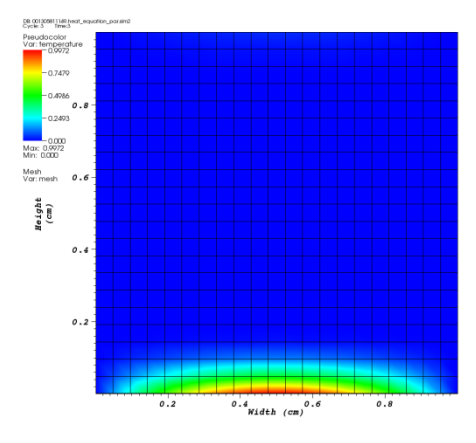

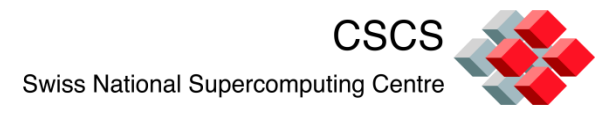

# A PDE with fixed boundary conditions

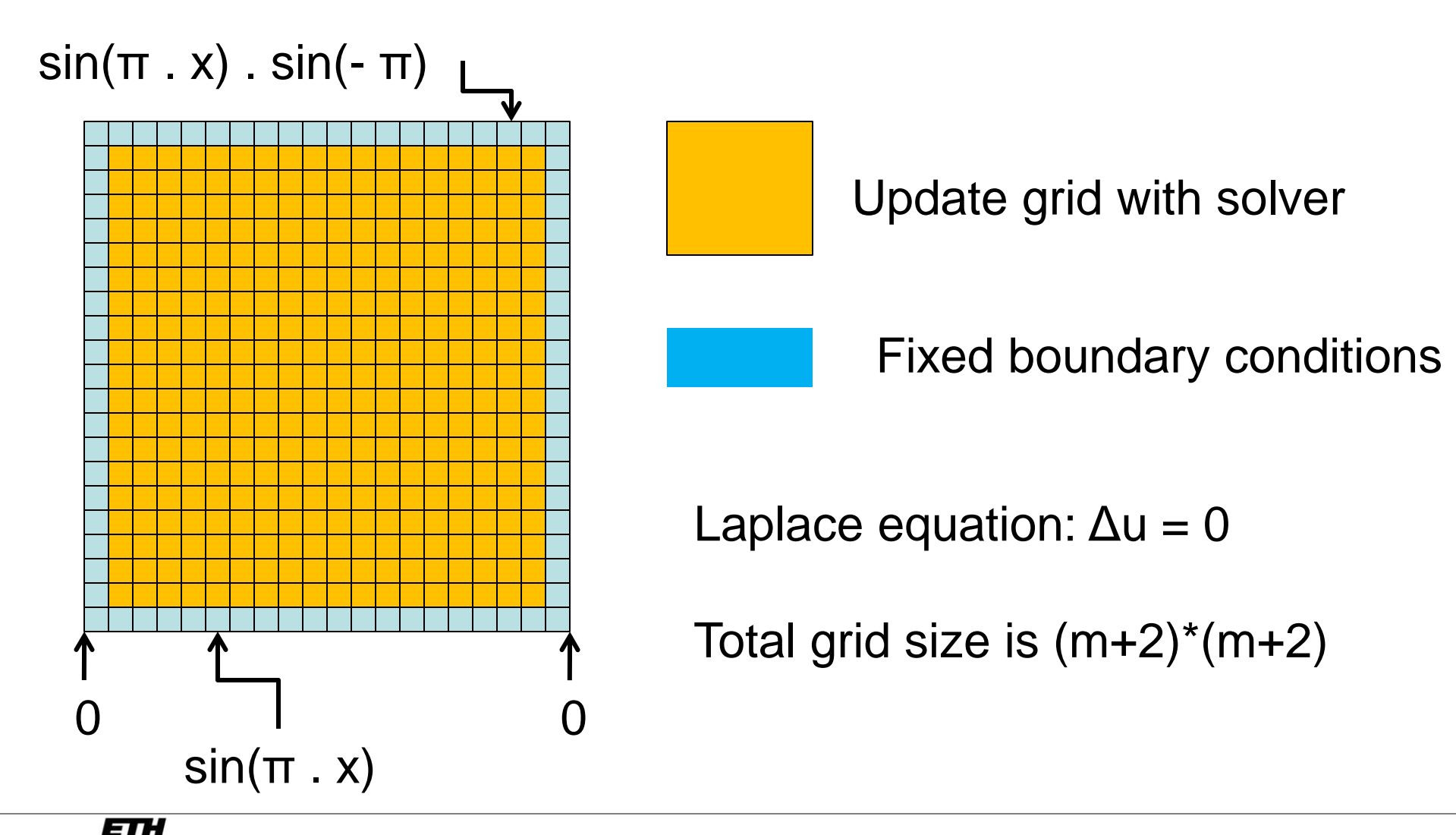

Eidgenössische Technische Hochschule Zürich Swiss Federal Institute of Technology Zurich

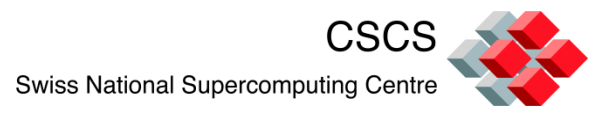

# 2D grid partitioning and initialization

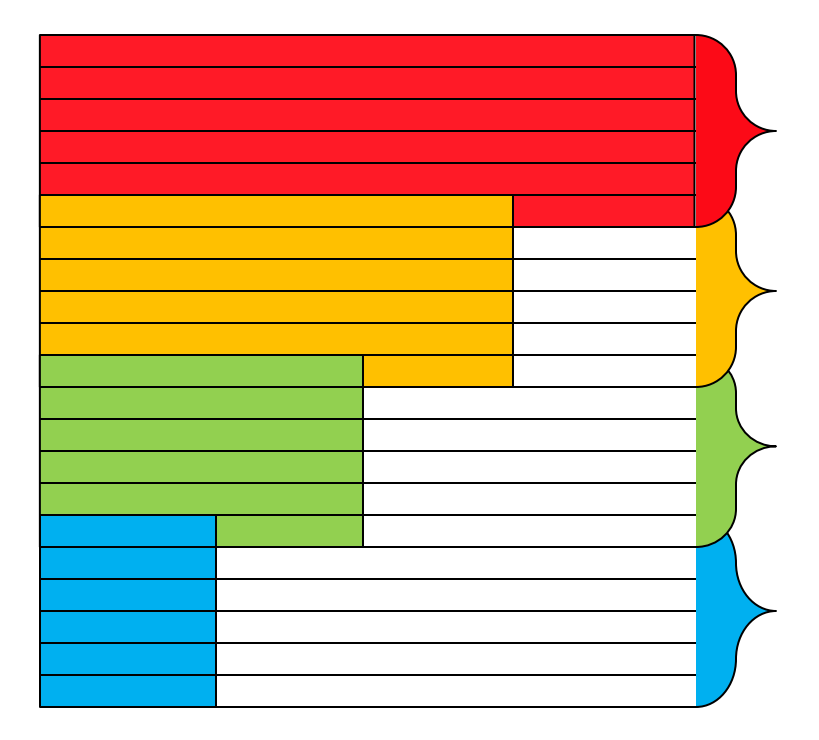

- The grid is partitioned along the Y direction
- Locall grid size is (m+2)\*(mp+2)
- Boundary conditions are set
- A single line of ghost-nodes insure that the 5-point stencil is continuous across MPI task boundaries

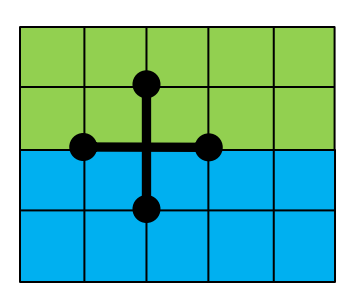

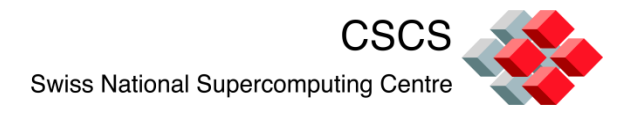

#### I/O patterns

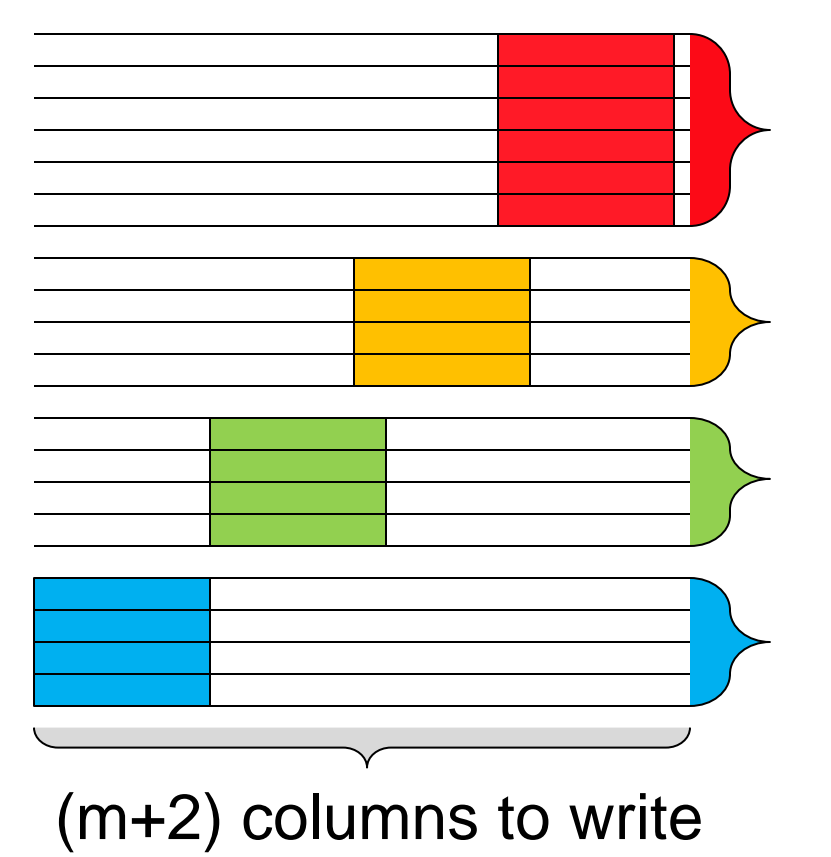

#### **Check-pointing and restart**

(mp+2) grid lines to read/write

(mp) grid lines to read/write

(mp) grid lines to read/write

(mp) grid lines to read/write

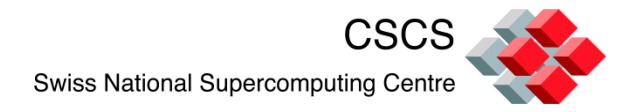

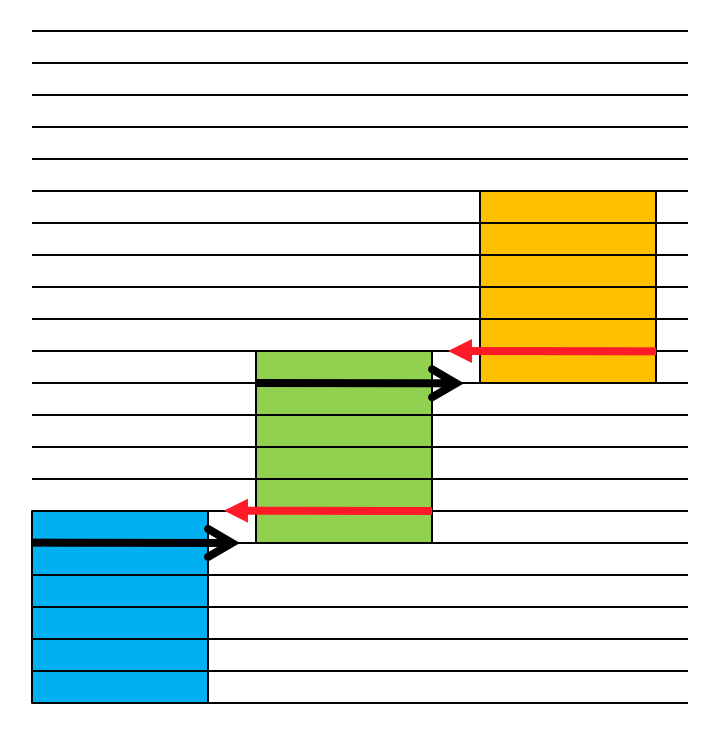

**Overlap Send and Receive** 

Proc. 0 does not receive from "below"

Proc. (N-1) does not send "above"

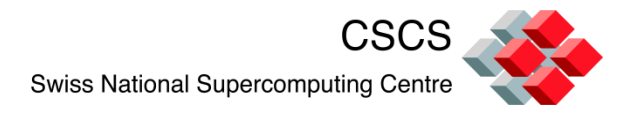

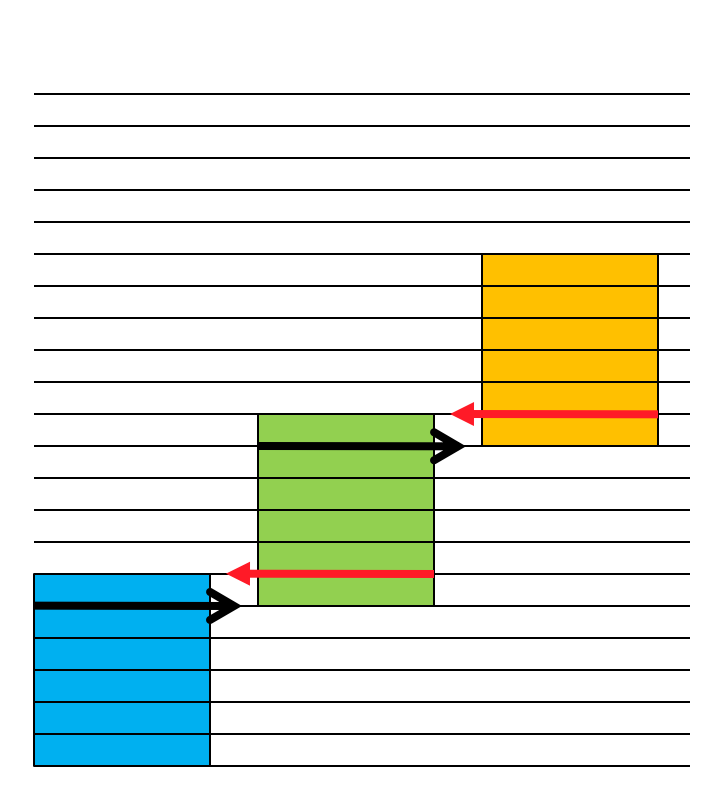

- 1. oldTemp <= Temp
- Execute stencil operation to evaluate new temperature array "Temp"
- 3. Exchange ghost data in Temp
- 4. Visualize Temp

"oldTemp" is the old timestep "Temp" is the new timestep

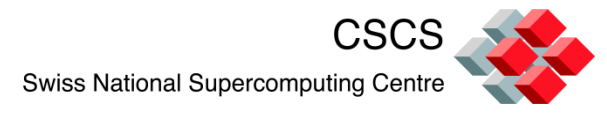

# Vislt's libsim implements a tight coupling

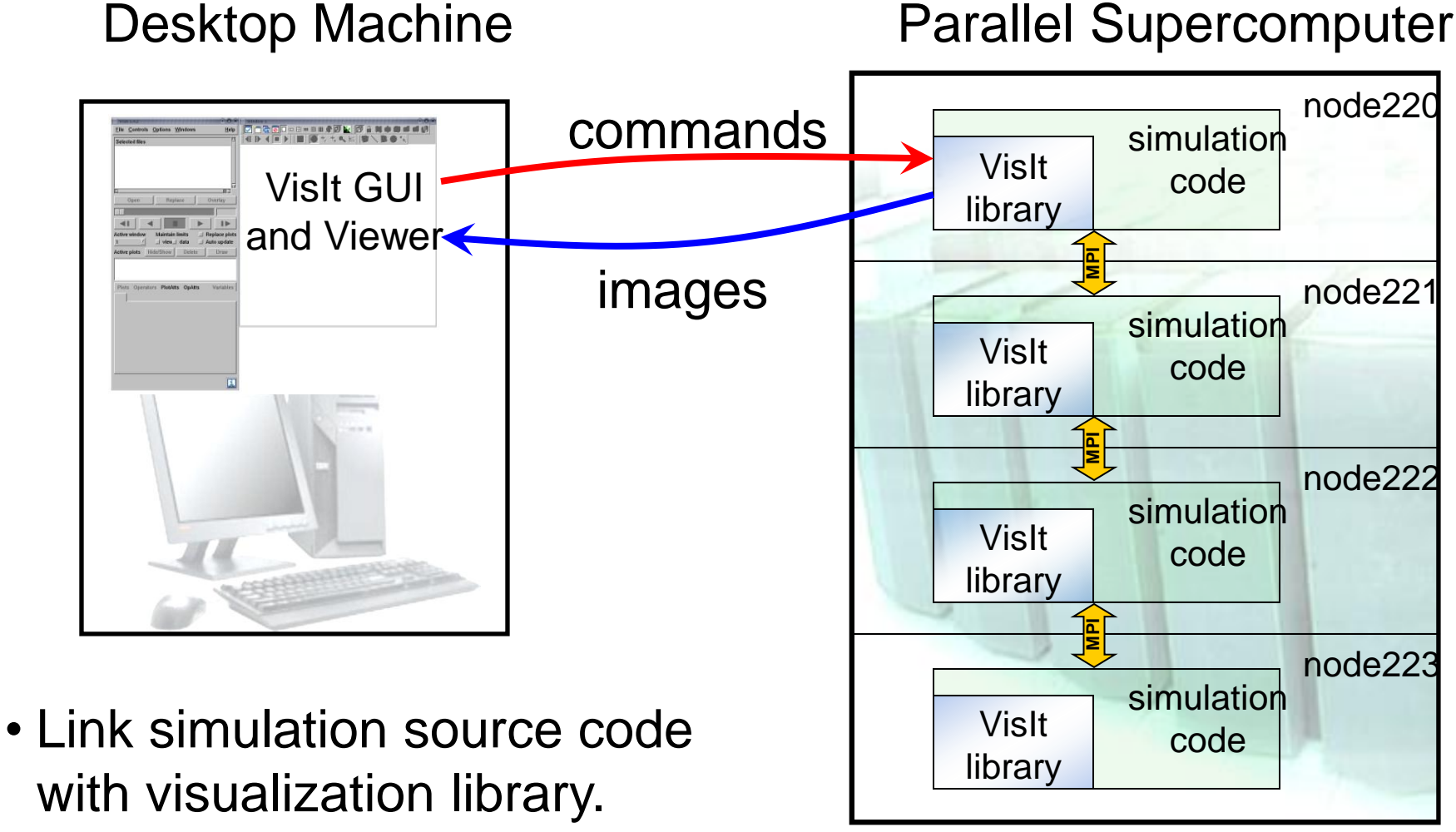

Data is shared via pointers.

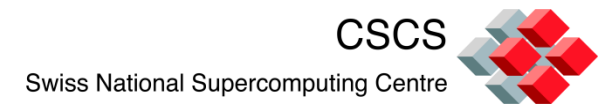

#### The source code needs to be instrumented

- 1. The execution flow needs to check for Visualization Requests
- 2. Once connected, the simulation code needs to advertize what data/meshes are available, and
- 3. Provide pointers to data, or wrap data into the expected form/shape

Source code examples are instrumented with:

#ifdef VISIT #endif

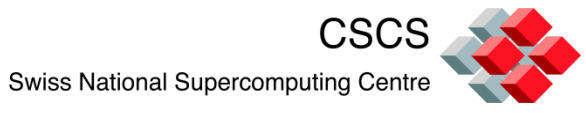

# Application's flow diagram (before and after)

Connection to the visualization library is optional

Execution is stepby-step or in continuous mode

Live connection can be closed and re-opened at later time

> Eidgenössische Technische Hochschule Zürich Swiss Federal Institute of Technology Zurich

ETH

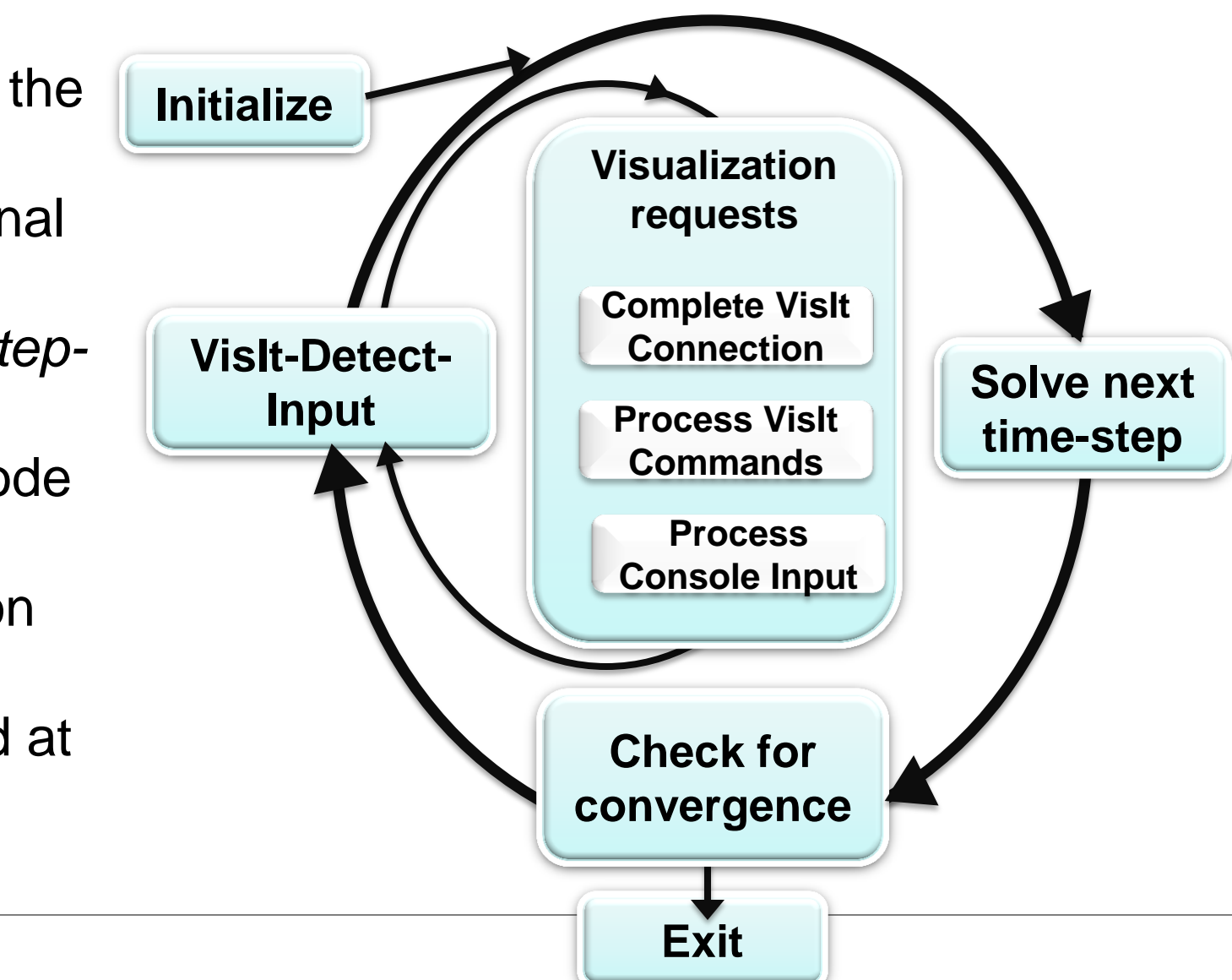

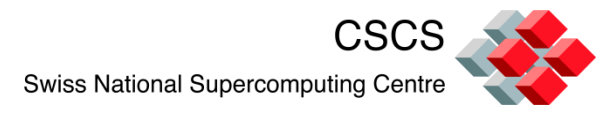

## **Step-by-step or continuous execution**

 A simulation would normally not wait for a connection and execute as fast as possible.

These examples however, pause immediately, so they won't finish before you have time to connect!

The call visitdetectinput(bool blocking, -1) instructs the simulation to wait for a connection at init time.

The examples also block after each timestep so you have time to request multiple plots.

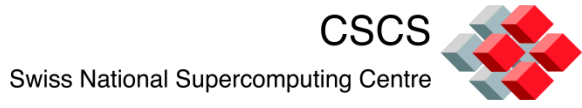

# Use Vislt https://wci.llnl.gov/codes/visit

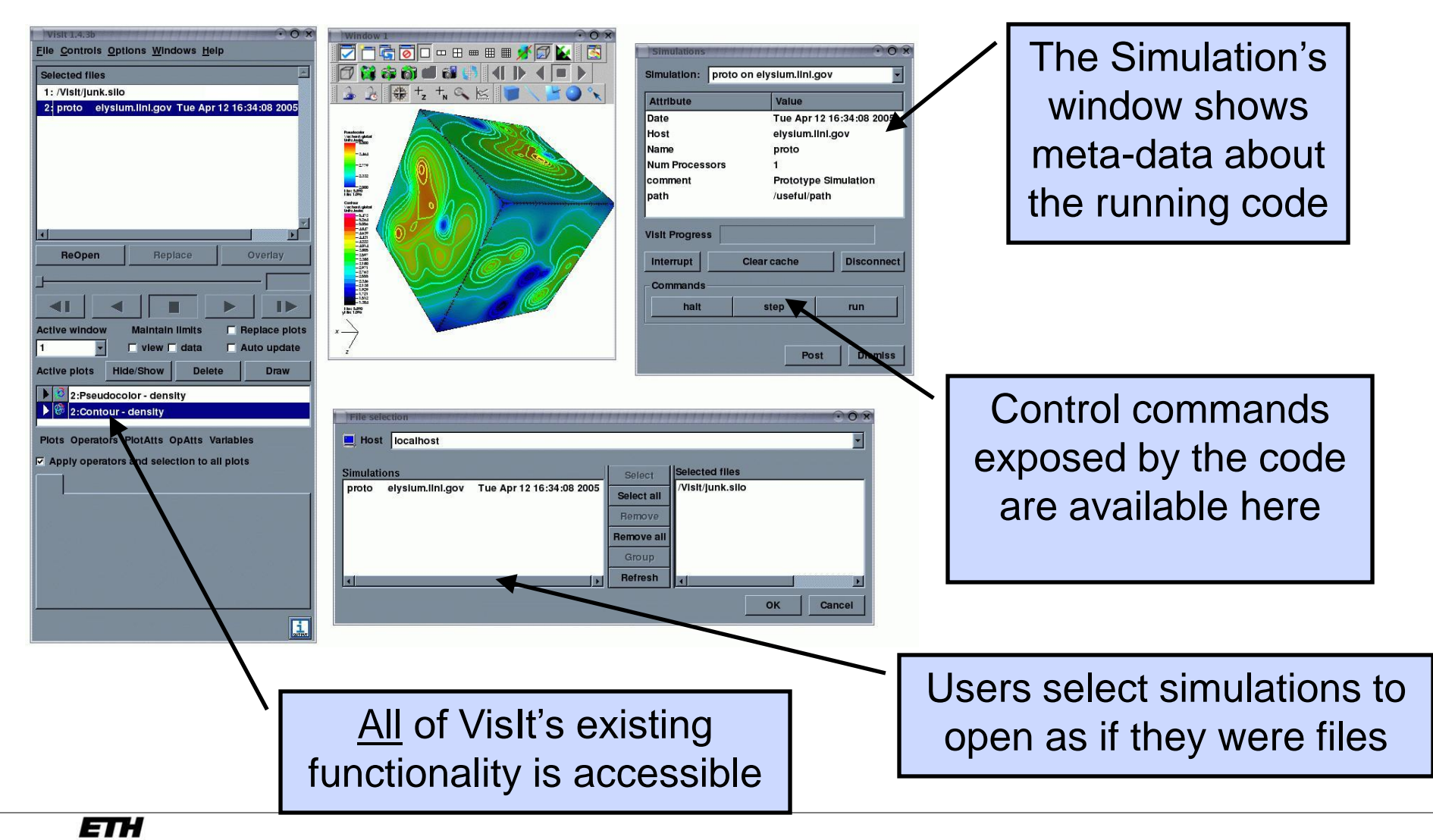

Eidgenössische Technische Hochschule Zürich Swiss Federal Institute of Technology Zurich

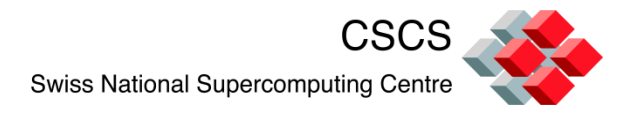

### **Data sharing**

- The VisIt Data API has just a few callbacks
  - GetMetaData()
  - GetMesh()
  - GetScalar(), GetVector()
  - Each MPI rank provides the full mesh/data (with ghost regions) marked in a way similar to HDF5 hyperslabs or MPI\_Type\_create\_subarray().

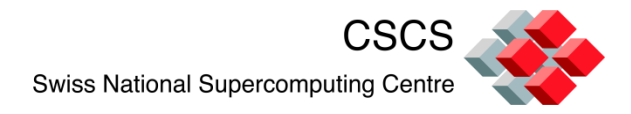

# grid mesh for in situ graphics

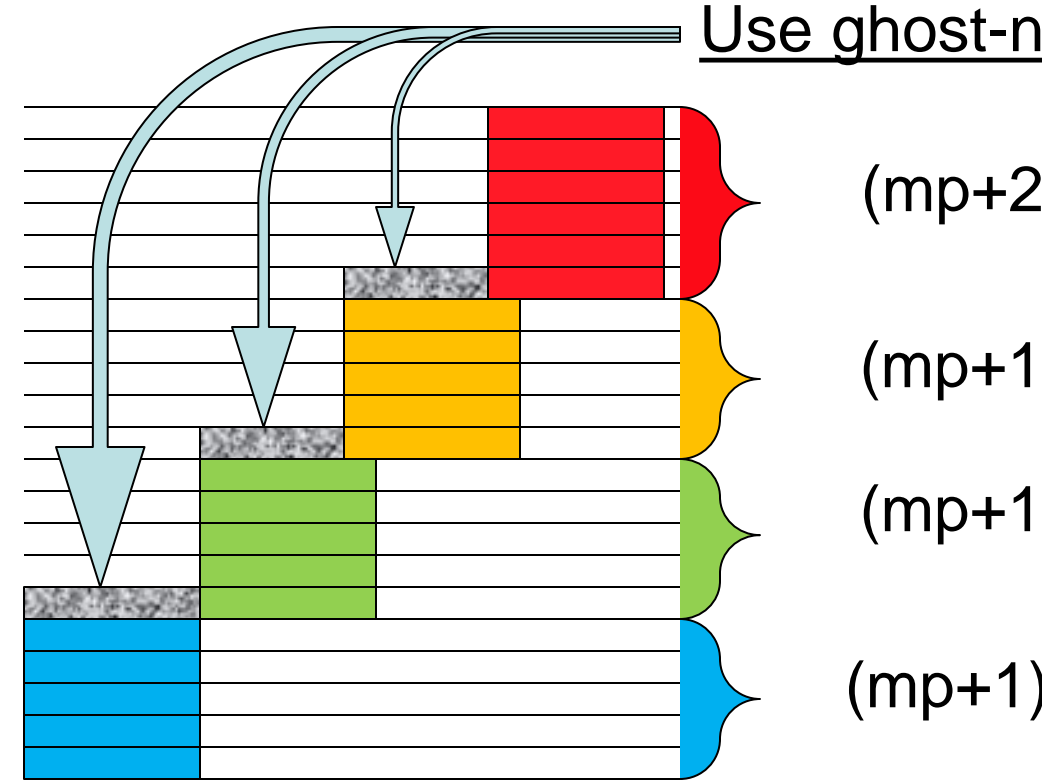

Use ghost-nodes to prevent overlaps

(mp+2) lines to send

(mp+1) lines to send

(mp+1) lines to send

(mp+1) lines to send

VisitRectMeshSetRealIndices(h, minRealIndex, maxRealIndex)

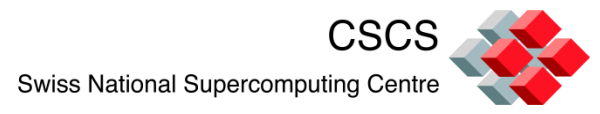

## At least two entry points to the execution

Execution of the next step can be triggered by:

- normal program flow,
- on-demand single-stepping from the GUI,
- console input.

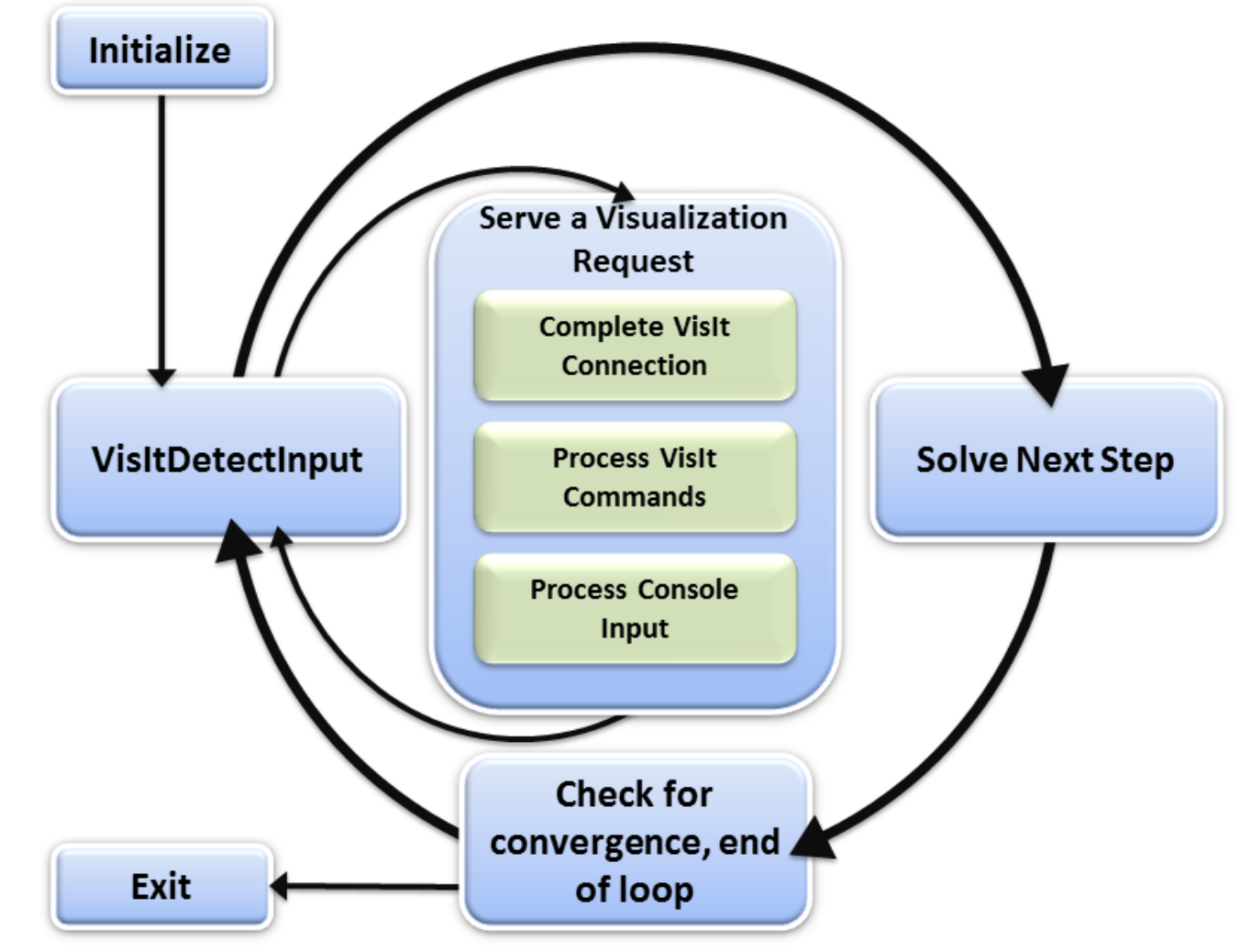

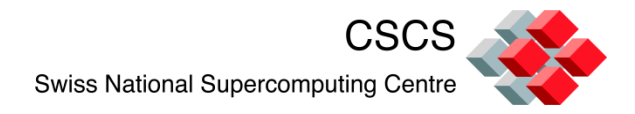

#### **Exercise 1.1**

Compiler et executer une simulation pjacobi, en C ou en F90

#### Avec sortie fichier (use BOV reader):

mpiexec – n 4 pjacobi

Avec couplage in-situ:

*mpiexec –n 4 pjacobi\_visit cd \$HOME/.visit/simulations and ouvrez le fichier \*sim2 Visualiser la variable Temperature* 

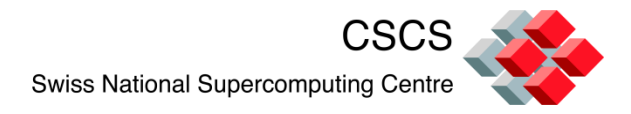

#### **Exercise 1.2**

Faite une copie (-r) dans votre repertoire prive

/softs/Vislt/Exercise/pjacobi

Lire le fichier README.txt

rm /tmp/Jacobi.bin, execute pjacobi, visualize the result using the BOV reader

https://wci.llnl.gov/codes/visit/2.0.0/GettingDataIntoVisIt2.0.0.pdf Page 9-12

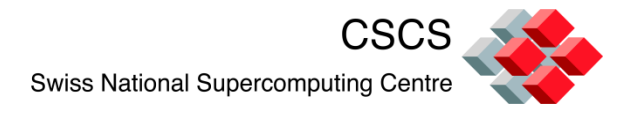

#### **Exercise 1.3**

A quelle iteration sommes nous?

Visualizer les ghost-zones, le Processor Id

Visualizer l'iteration courante ET celle d'avant.

Creez une expression pour visualizer la difference entre les 2 pas de temps.

Vous devez ecrire du code supplementaire.

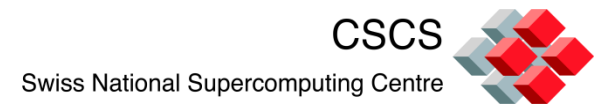

# **Exercise 2: Computational Steering**

Lancer la demo mandelbrot in

build\_directory/tools/DataManualExamples/Simulations

Se connecter, et utiliser la ligne de commande pour:

Changer la resolution du maillage Avancer, step-by-step

At the console:

command> help

Open the custom widget from the GUI panel

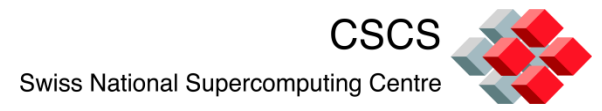

# **Exercise 2: Computational Steering**

Copier ce fichier dans \$HOME/.visit/ui

http://portal.nersc.gov/svn/visit/trunk/src/tools/DataManual Examples/Simulations/mandelbrot.ui

The main loop (see mandelbrot.C) defines which callbacks to associate with the button's actions (clicked(), valueChanged(), etc...)

The programmer writes these callbacks to modify the simulation's parameters.

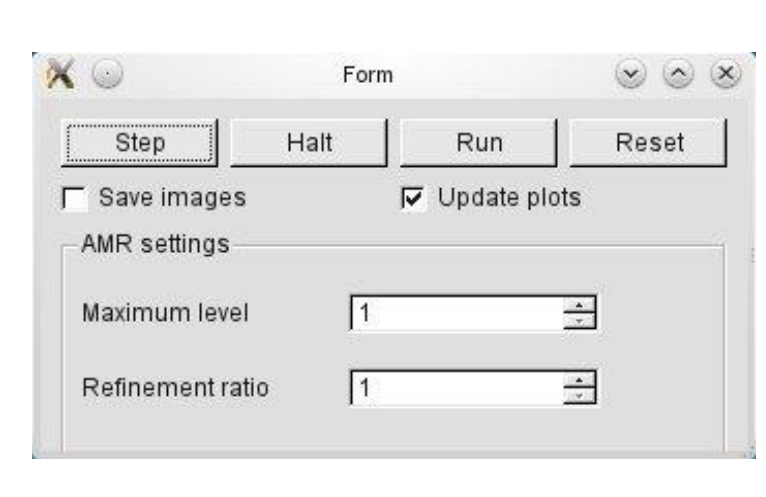

ЕТН

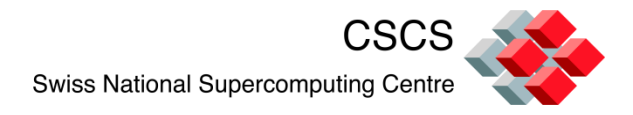

- The greatest bottleneck (disk I/O) can be eliminated
- Not restricted by limitations of <u>any file format</u>
- No need to reconstruct ghost-cells from archived data
- All time steps are potentially accessible
- All problem variables can be visualized
- Internal data arrays can be exposed or used
- Step-by-step execution will help you debug your code and your communication patterns
- Custom GUI widgets enable computational steering

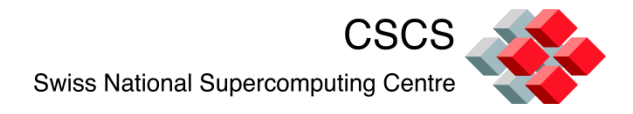

#### Brad Whitlock (LLNL), Jeremy Meredith (ORNL), Hank Childs (NERSC) have contributed greatly.

Reading:

http://portal.nersc.gov/svn/visit/trunk/docs/Presentations/ EGPGV2011\_InSituPaper.pdf

Merci de votre attention